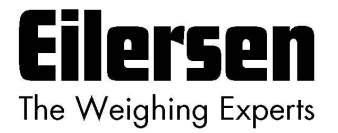

### 5024G

## **Options Guide**

Enabling

5024G LCD weighing terminal

**Option licenses** 

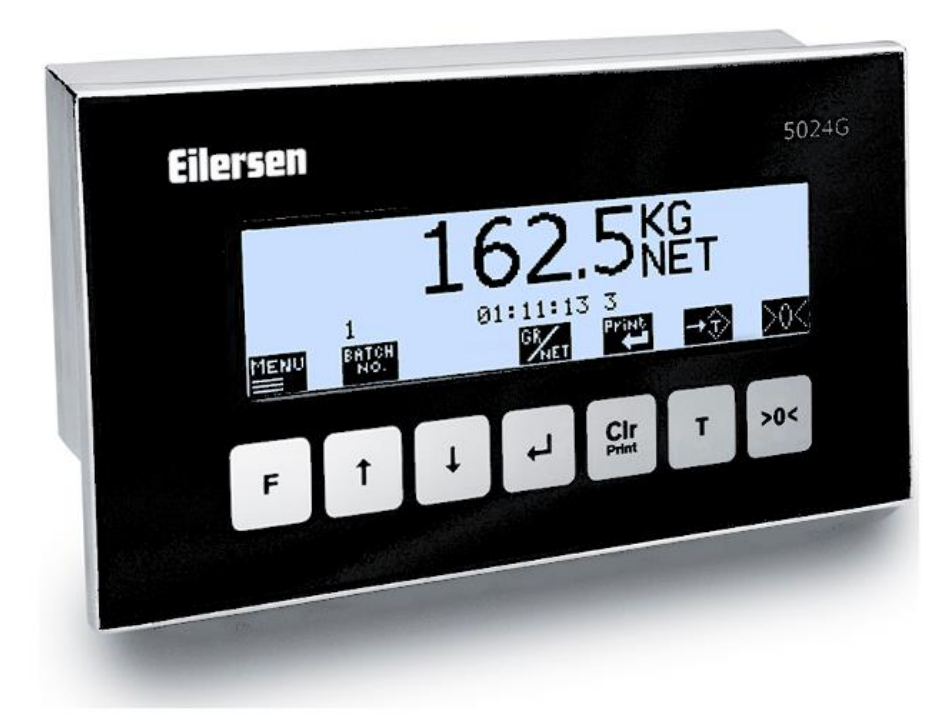

 Software:
 StdLim.140630.6v7

 Doc. no.:
 StdLim-140630-6v7-OG-License-eng

 Date:
 2024-09-02

 Rev.:
 6v7

Contact: Eilersen Electric A/S Kokkedal Industripark 4 DK-2980 Kokkedal Denmark www.eilersen.com info@eilersen.com Tel: +45 49 180 100 Fax: +45 49 180 200

## Contents

| Contents                           | . 2 |
|------------------------------------|-----|
| Introduction                       | . 3 |
| How to                             | . 3 |
| – Acquire a license code           | . 3 |
| – Activate a license code          | . 4 |
| - Unlock and lock parameter update | . 5 |
| Appendices                         | . 6 |
| Appendix A – Screens overview      | . 6 |
| Revision History                   | . 7 |
| Contact                            | . 7 |

## Introduction

This document describes how a license for an option is acquired and activated. Options could e.g. be:

- Analog output (4-20mA/0-10V)
- Ethernet Printer
- External modules on the RS485 connection for e.g. Profinet, Profibus or DeviceNet
- 5024 Remote display on the RS485 connection
- Serial Modbus on the RS485 connection
- EtherNet/IP on the internal Ethernet connection
- ModbusTCP/IP on the internal Ethernet connection

Depending on the specific software version other options may be available or some options mentioned above may not be available.

Options ordered along with the terminal will normally be enabled as standard.

A single license code will only enable one specific option in one specific terminal. To activate an additional option or to activate an option in another terminal a separate license code must be used.

This guide only describes how a license code is acquired and activated. General information on how to install and used the 5024G weighing terminal is found in the separate 'Users guide'. Information of how to use a specific option is found in the 'Options guide' for this option.

### How to

#### - Acquire a license code

First the system ID must be identified. It is found in the **SETUP SYSTEM** screen. It is a 4-digit code found in the upper right corner, here 1465:

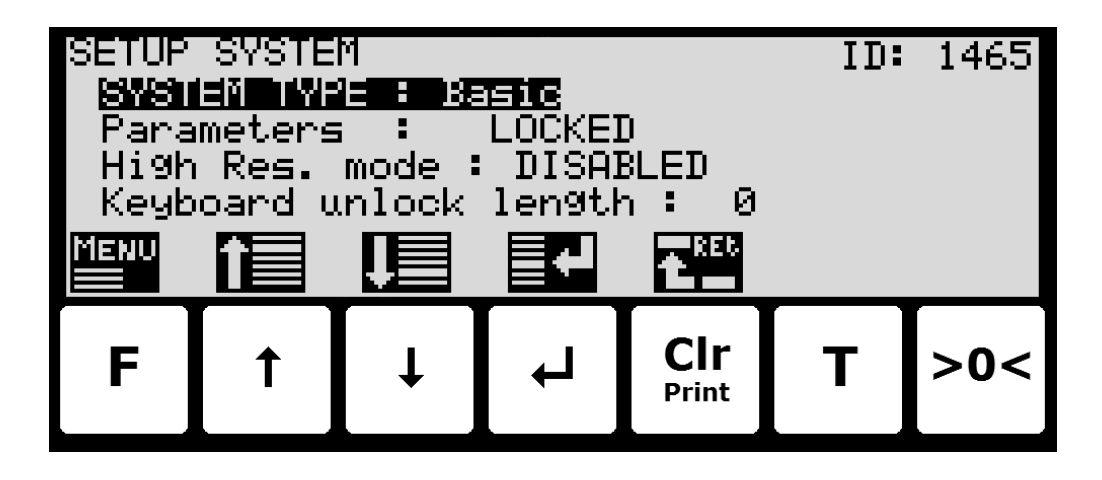

This ID is mailed to <u>info@eilersen.com</u> or your contact at Eilersen Electric along with an indication of which option is to be enabled.

#### - Activate a license code

When an 8-digit license code is received it must be entered in the **SETUP SYSTEM** screen:

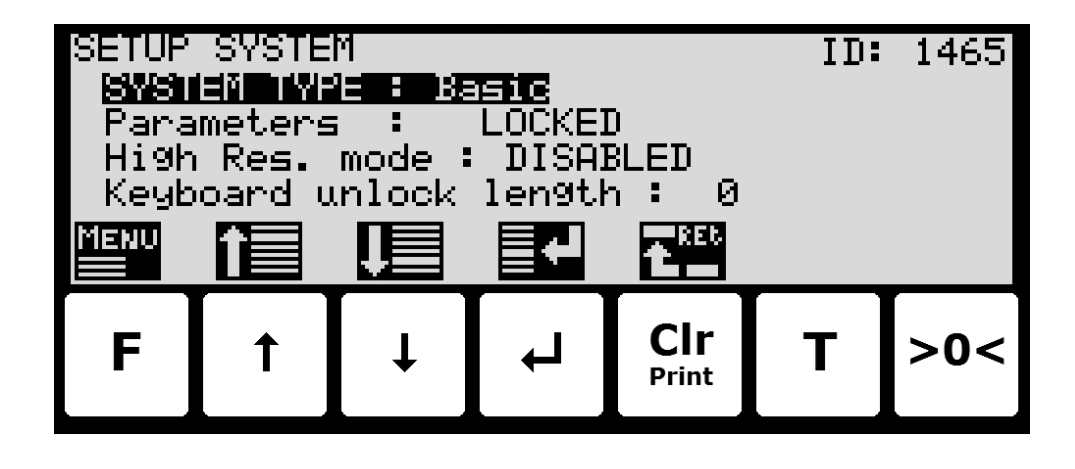

First parameter access must be unlocked as describe below:

| SETUP SYSTEM ID: 1465<br>SYSTEM ID: 1465<br>Parameters : UNLOCKED<br>High Res. mode : DISABLED<br>Keyboard unlock length : 0 |   |   |   |              |   |     |  |  |
|----------------------------------------------------------------------------------------------------|---|---|---|--------------|---|-----|--|--|
| MENU                                                                                                    | î | Ţ |   | t REC        |   |     |  |  |
| F                                                                                                    | 1 | Ļ | Ļ | CIr<br>Print | Т | >0< |  |  |

Then press > 0 < to allow entry of the 8 digit license code. Please see the 'Users guide' for details on how to enter values (like the password).

Some options will require additional or power-cycling of the terminal, please refer to the 'Options guide' for further details.

To confirm that the option is enabled return to the **SETUP** screen:

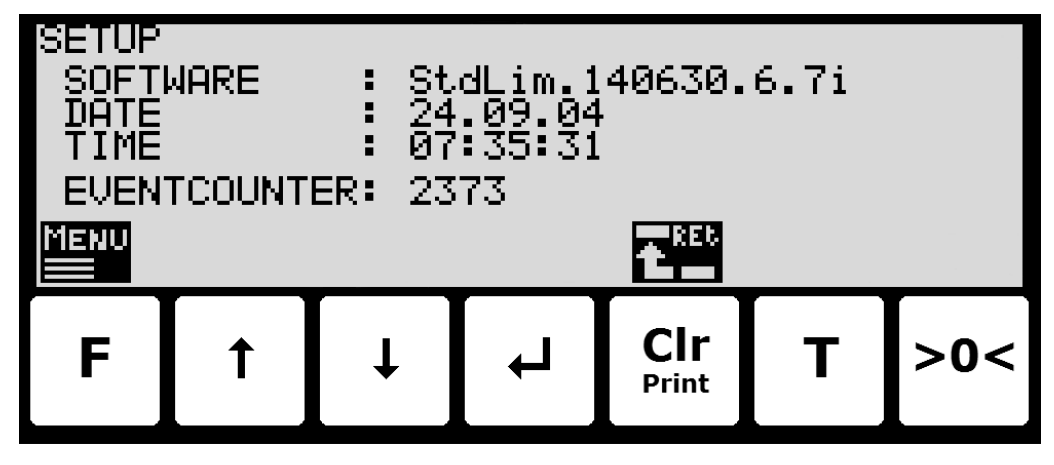

Here the last letters after the software revision, here 'i', will indicate which options are licensed. Please refer to the 'Options guide' for further details on which letter corresponds to a specific option.

#### - Unlock and lock parameter update

Parameters cannot be changed and actions not performed when the system is powered on. Before such operations are possible the parameters must be unlocked:

- Press **F** to invoke the menu system.
- Press 🕁 to highlight the SERVICE MODE menu item.
- Press 🚽 to select the SETUP screen.
- Press **F** to invoke the menu where the **SYSTEM** menu item is highlighted.
- Press 🚽 to select the **SYSTEM** screen.
- Press \star to highlight the **Parameters** entry.
- Press 🚽 to select the ENTER UNLOCK PARAM parameter entry.
- Enter the password 1357 and press 
   Parameters are now unlocked and can be changed. Press 
   once to return to the SETUP screen or twice to return to the NORMAL screen. Please see the 'Users guide' for details on how to enter values (like the password).

The status automatically returns to **LOCKED** after 5 minutes without keyboard activity in **NORMAL** screen or when the terminal is power-cycled.

## Appendices

#### Appendix A – Screens overview

The system has the following screens, which are selected using the menu system:

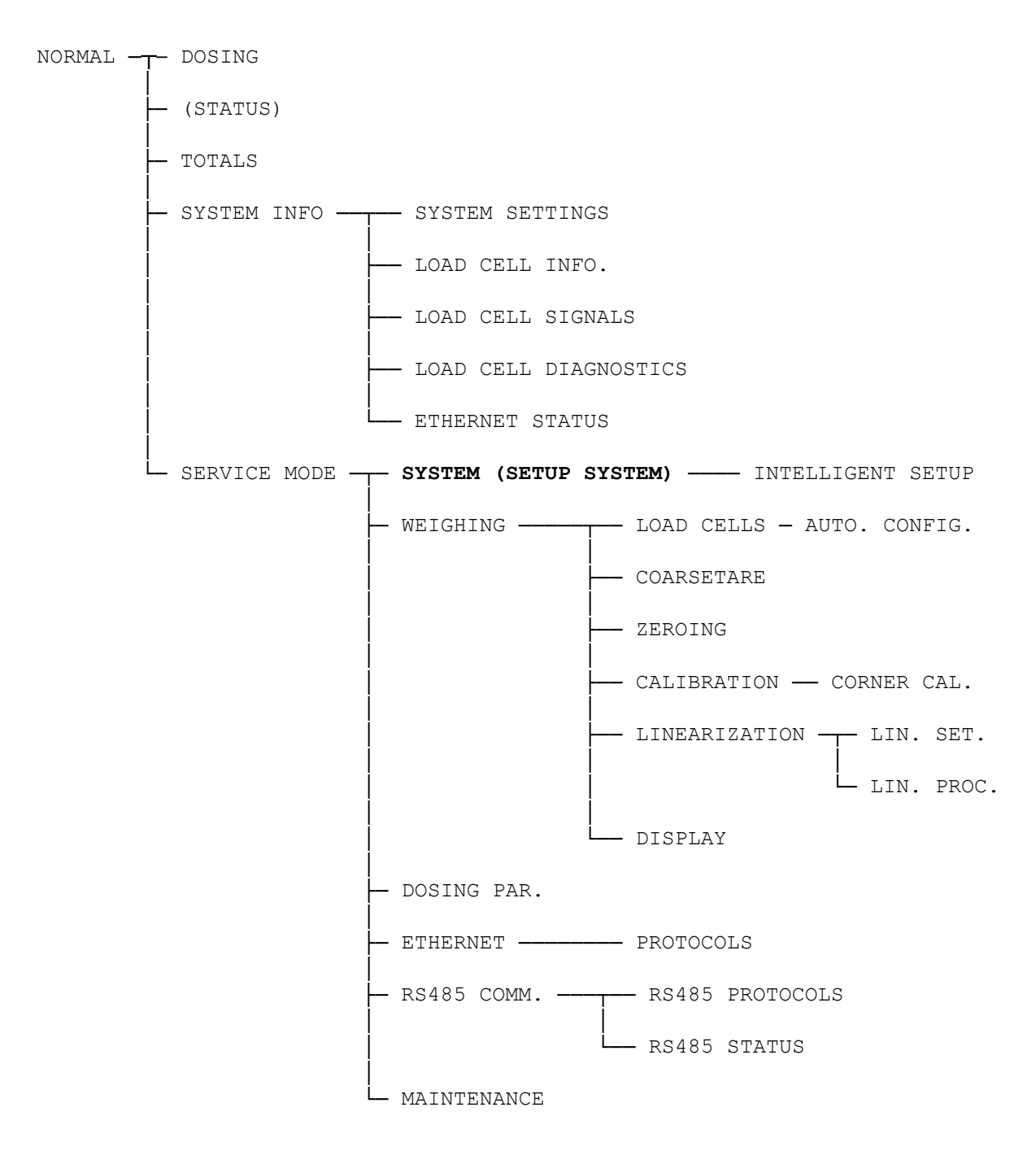

Acquiring and activation of a license code in the **SETUP SYSTEM** screen

# **Revision History**

| Date       | Author | Rev. | Update                                                           |  |
|------------|--------|------|------------------------------------------------------------------|--|
| 2019-05-21 | jk     | 5v3  | Initial document created and adapted.                            |  |
|            |        |      | (based on StdLim-140630-5v3-OG-EthPrinter-eng)                   |  |
| 2019-09-03 | HJA    | 5v4  | Added Intelligent Setup to screens overview.                     |  |
| 2020-02-18 | HJA    | 5v6  | Added ETHERNET STATUS screen in overview.                        |  |
| 2020-02-24 | HJA    | 5v6a | Corrected error in reference to terminal ID (from 9728 to 1465). |  |
| 2020-09-08 | HJA    | 5v7  | Updated references to software ID.                               |  |
| 2021-02-11 | HJA    | 5v8  | Updated references to software ID.                               |  |
| 2021-05-07 | HJA    | 6v0  | Updated references to software ID.                               |  |
| 2021-11-12 | HJA    | 6v0a | Added MAINTENANCE screen to screens overview.                    |  |
| 2022-01-19 | HJA    | 6v1  | Updated references to software ID.                               |  |
| 2022-03-29 | HJA    | 6v2  | Updated references to software ID.                               |  |
| 2022-11-28 | HJA    | 6v3  | Added Remote Display option.                                     |  |
| 2023-02-23 | HJA    | 6v4  | Updated references to software ID.                               |  |
| 2023-05-30 | HJA    | 6v5  | Updated references to software ID.                               |  |
| 2023-08-29 | HJA    | 6v6  | Added new RS485 COMMUNICATION , PROTOCOLS and STATUS             |  |
|            |        |      | screens.                                                         |  |
| 2024-09-02 | HJA    | 6v7  | Added LINEARIZATION SETTINGS screen.                             |  |
|            |        |      | Added LINEARIZATION PROCEDURE screen.                            |  |
|            |        |      |                                                                  |  |
|            |        |      |                                                                  |  |

### Contact

With further questions or improvement suggestions please contact us:

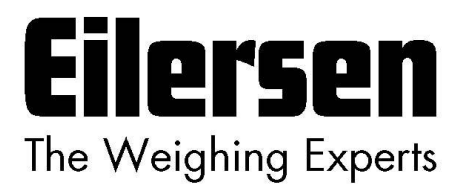

Eilersen Electric A/S Kokkedal Industripark 4 DK-2980 Kokkedal Denmark www.eilersen.com info@eilersen.com Tel: +45 49 180 100 Fax: +45 49 180 200

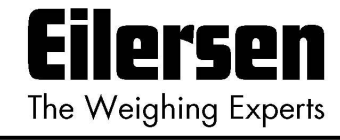